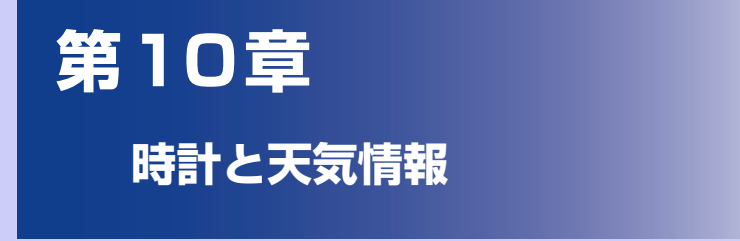

| 10.1 | HTCクロック | 178 |
|------|---------|-----|
| 10.2 | 天気情報    | 181 |

# 10.1 HTCクロック

# HTCクロックについて

お買い上げ時、ホーム画面にはHTCクロックが表示され、日付や現在時刻、現在 地を確認できます。HTC クロックには現在の天気も表示され、タップして詳しい 天気情報を得ることもできます(P.181)。

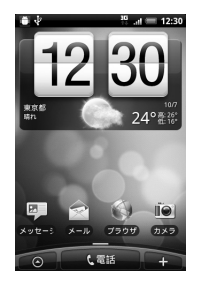

いろいろなバリエーションからHTCクロックのデザインを選ぶことができます。 日付や時刻を表示したい都市を選んで、拡張ホームスクリーンに自由に配置する こともできます。

## 時計について

時計では日付/時刻や天気情報の表示以外に、世界時計、アラーム、ストップ ウォッチ、タイマーの各機能を利用できます。また、時計をナイトモードで表示 したり、スクリーンセーバーのように表示することもできます。

### 時計を表示する

1. ホーム画面のHTCクロックをタップします。

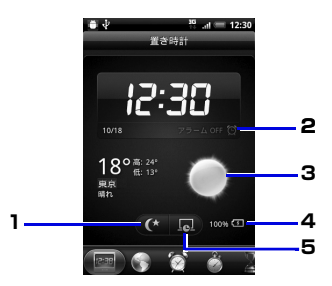

| 1 | タップすると、日付と時刻のみ表示してバックライトを消灯します(ナイトモー<br>ド)。通常の画面に戻すには再度画面をタップします。 |
|---|-------------------------------------------------------------------|
| 2 | アラームのオン/オフの状態を表示します。                                              |
| З | 現在地の天気を表示します。タップすると、天気情報と今日から5日間の天気予<br>報を表示できます。                 |
| 4 | 電池残量を表示します。ACアダプタまたはUSBケーブルでパソコンに接続時に<br>のみ表示されます。                |
| 5 | タップすると、日付と時刻のみを表示したスクリーンセーバーモードになりま<br>す。通常の画面に戻すには再度画面をタップします。   |

### タブを切り替える

時計の画面下には以下のタブが表示されます。タブをタップまたはドラッグして 画面を切り替えます。

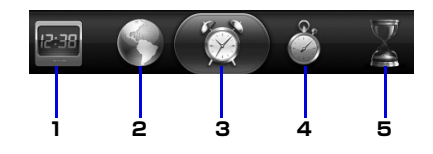

| 1 | 置き時計タブ         | 日付や時刻、天気情報、電池残量などが表示されます。                                                                                  |
|---|----------------|----------------------------------------------------------------------------------------------------|
| 2 | 世界時計タブ         | 現在地以外に、15の都市を登録して世界時計として利用できます。都市を追加するには、都市名または国名を入力して一覧に表示される都市を選択します。<br>ホーム都市の設定や現在地の日付/時刻設定を行うこともできます。 |
| З | アラームタブ         | アラームを設定して目ざまし時計として使用できます。最大10件<br>までアラームを設定できます。                                                           |
| 4 | ストップ<br>ウォッチタブ | 本機をストップウォッチとして使用できます。                                                                                      |
| 5 | タイマータブ         | 本機をタイマーとして使用できます。                                                                                          |

# 10.2 天気情報

はじめて電源を入れたときに表示される初期設定ウィザードで、Googleロケーション機能をオンに設定していれば、現在地の天気情報をホーム画面のHTCクロックに表示させることができます。

現在地に加えて世界都市の今日から5日間の天気予報をチェックすることもでき ます。

#### ヒント

- 初期設定時にGoogleロケーション機能をオフに設定した場合は、メニューボタンを押して[設定] > [位置情報] > [ワイヤレスネットワークを使う]をタップして機能をオンにしてください。
- [天気]のほかにも、[ニュースと天気]では現在地の今日から7日間の天気予報を チェックすることができます。[ニュースと天気]はアプリケーション一覧で
   [ニュースと天気]をタップして表示します。

## 天気画面を表示する

 ■ > [天気]をタップします。
 ■面を上下にドラッグすると、他の都市の天気情報を見ることができます。

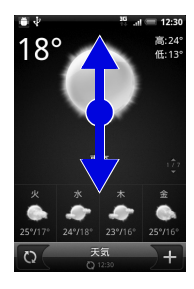

ヒント

- ・天気情報は自動的に更新されますが、 とタップして手動で更新することもできます。
- 天気情報は Accuweather.com より提供される情報です。気象庁発表の天気予報とは異なります。また、すべての都市の天気予報情報が提供されているわけではありませんのでご了承ください。

### 天気情報を表示する都市を登録する

- 1. 💿 > [天気] > 🕂 をタップします。
- 都市名または国名を入力し、都市名の候補リストから追加する都市を選 択します。
  - ・登録した都市を削除する場合は、天気画面でメニューボタンを押し、[削除]を タップします。削除する都市を選択し、[削除]をタップします。

### 天気画面の表示順を変更する

- **1. 💿** > [**天気**]をタップします。
  - 2. メニューボタンを押し、[再配列]をタップします。
  - 3. =をドラッグして都市名を移動し、[完了]をタップします。

#### ヒント

・天気画面でメニューボタンを押して[**設定**]をタップすると、天気情報の自動更 新、更新頻度などの設定を変更できます。